VOLKSWAGEN FINANCIAL SERVICES

THE KEY TO MOBILITY

## Sicher, schnell und komfortabel:

## Das photoTAN-Verfahren

Aktivierung und Registrierung des verwendeten Gerätes.

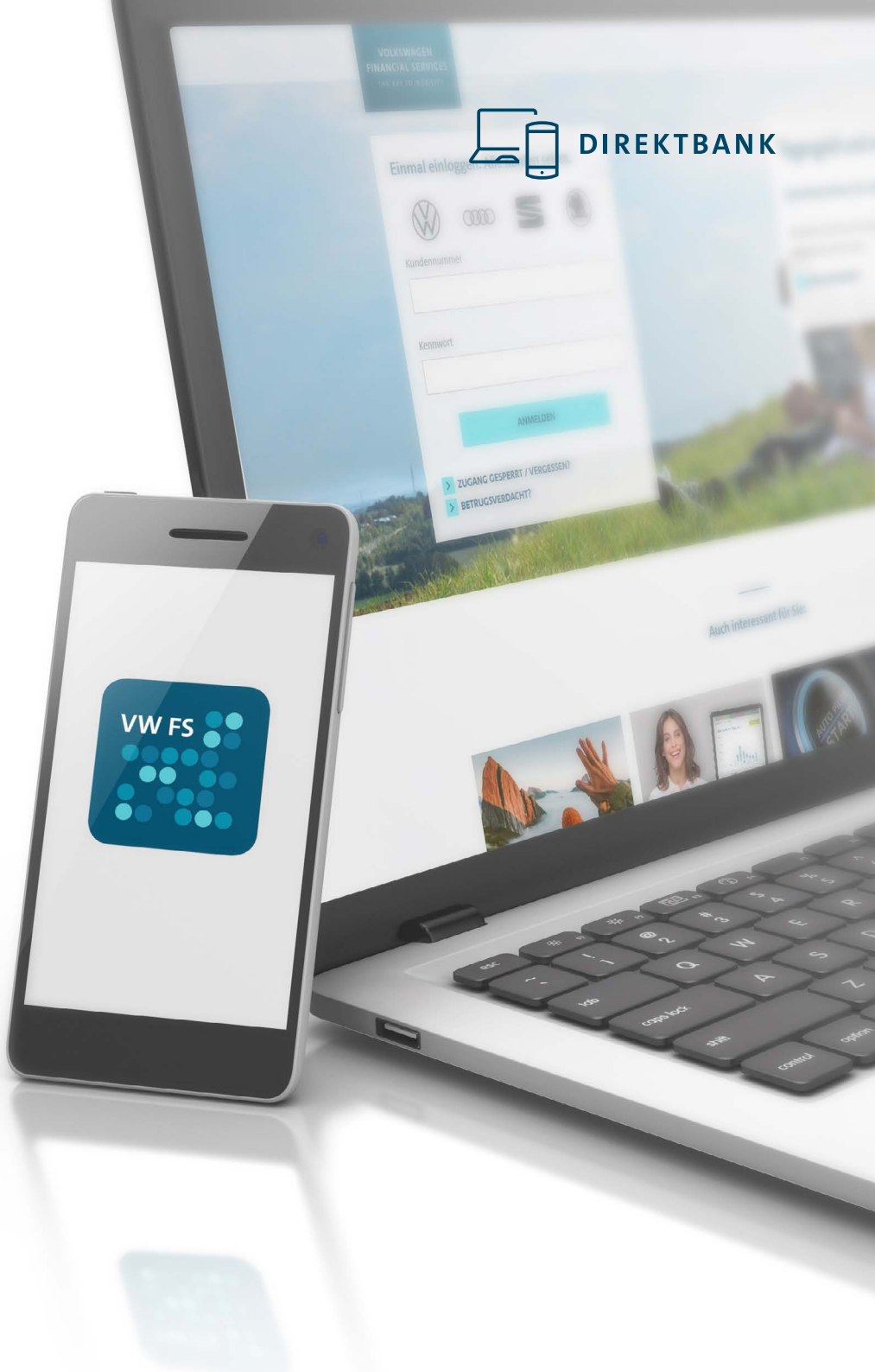

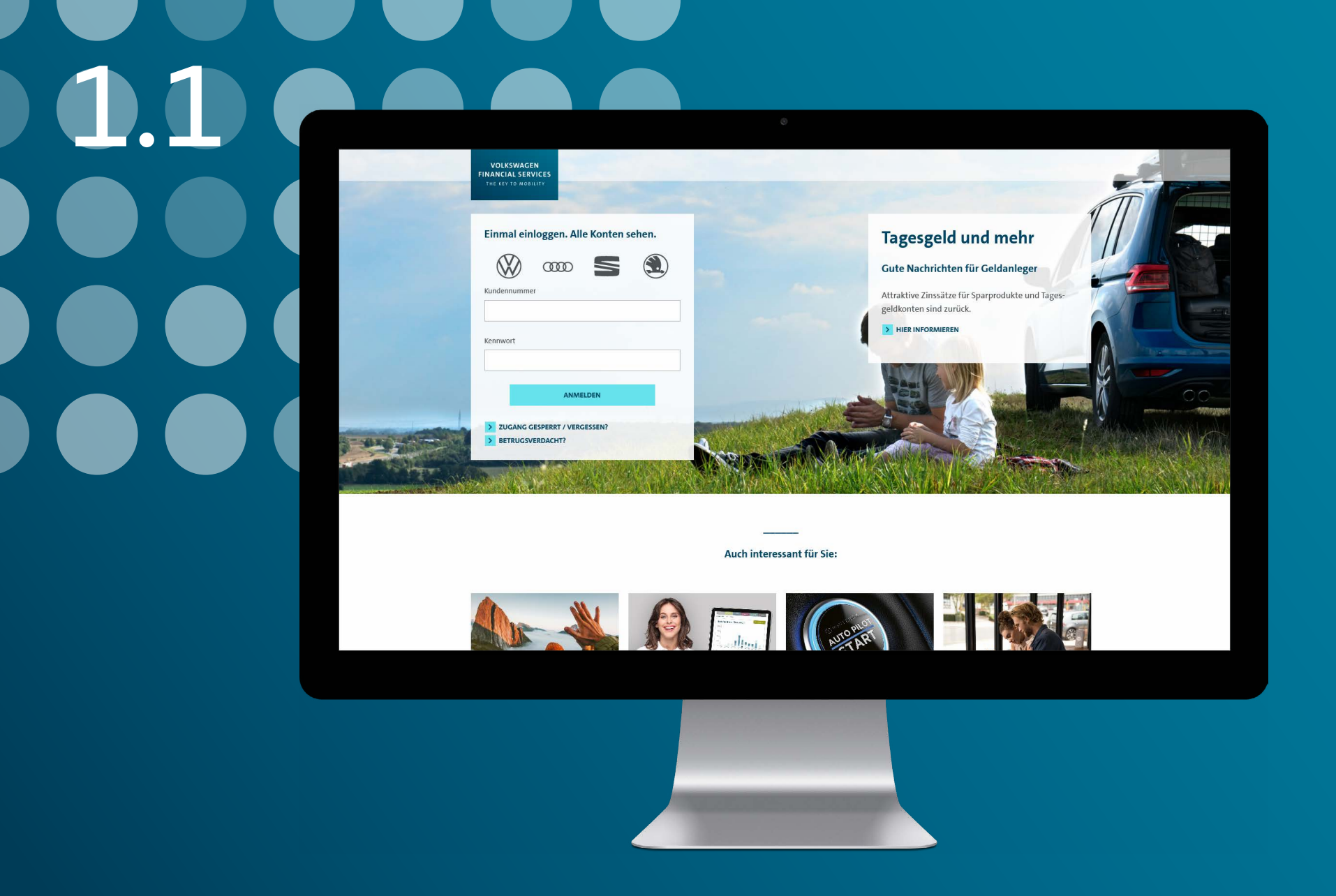

Melden Sie sich mit Ihrer Kundennummer und dem Ihnen zugesandten Einmalkennwort im Online-Banking oder in der Banking-App an.

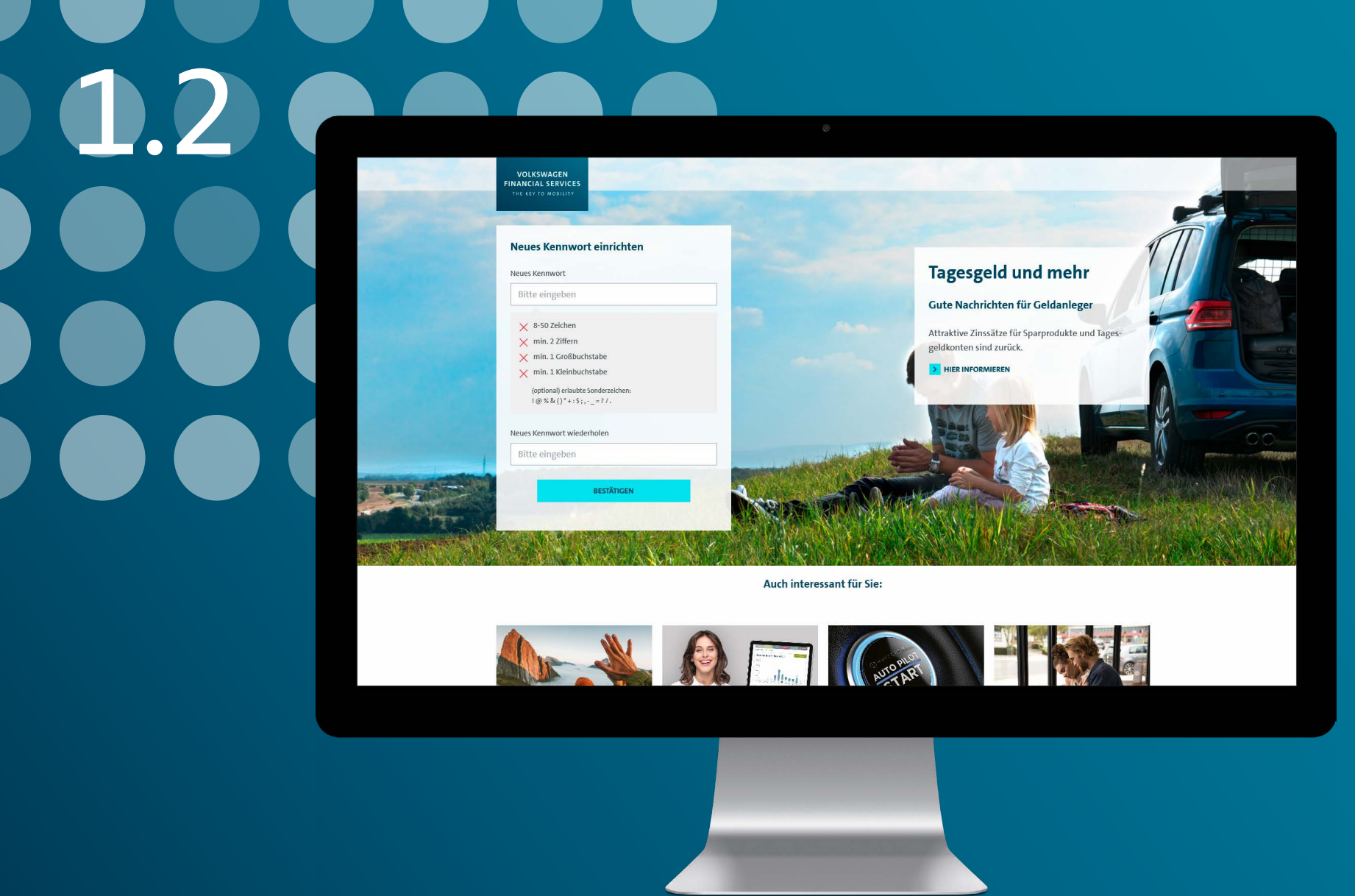

Vergeben Sie sich ein individuelles Kennwort.

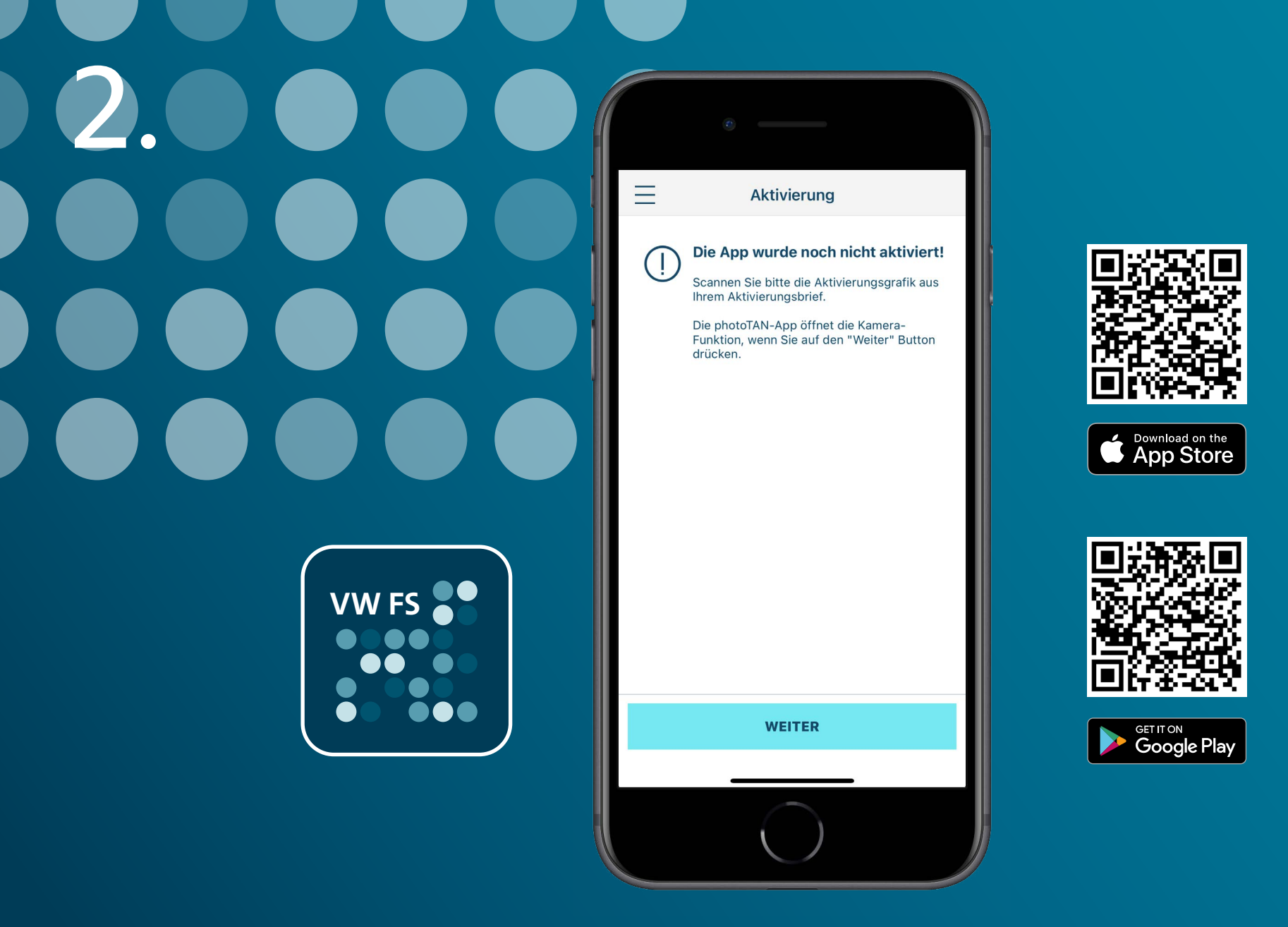

Laden Sie sich die photoTAN-App aus dem jeweiligen Store herunter und starten Sie die App.

| $3.1 \bullet \bullet \bullet$ | 0                                                                                                    |
|-------------------------------|----------------------------------------------------------------------------------------------------|
|                               | Aktivierung                                                                                                    |
|                               | Die App wurde noch nicht aktiviert!<br>Scannen Sie bitte die Aktivierungsgrafik aus<br>Ihrem Aktivierungsbrief.<br>Die photoTAN-App öffnet die Kamera-<br>Funktion, wenn Sie auf den "Weiter" Button<br>drücken. |
|                               | <b>"photoTAN" möchte auf deine</b><br>Kamera zugreifen<br>Scannen der photoTAN-Grafik                                                                                                    |
|                               | Nicht erlauben                                                                                                    |
|                               | ОК                                                                                                    |
|                               |                                                                                                    |
|                               |                                                                                                    |

Sie werden aufgefordert, der photoTAN-App Zugriff auf die Kamera Ihres Smartphones zu gewähren.

3.2

And Street of Lot of Lo

Advances has place \$2 to be an

tati gantini "in Musini"n

the state is an interest of the second second

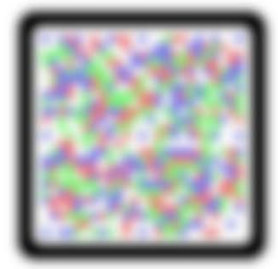

processing and the second second seco

-----

And a second second sec

Name of Annual Statements and an an and the Statement of Annual Statements

tant of an entropy of an entropy of the second second seco

In take not frage on include Lagor? The total has be price

Characterize Soliton

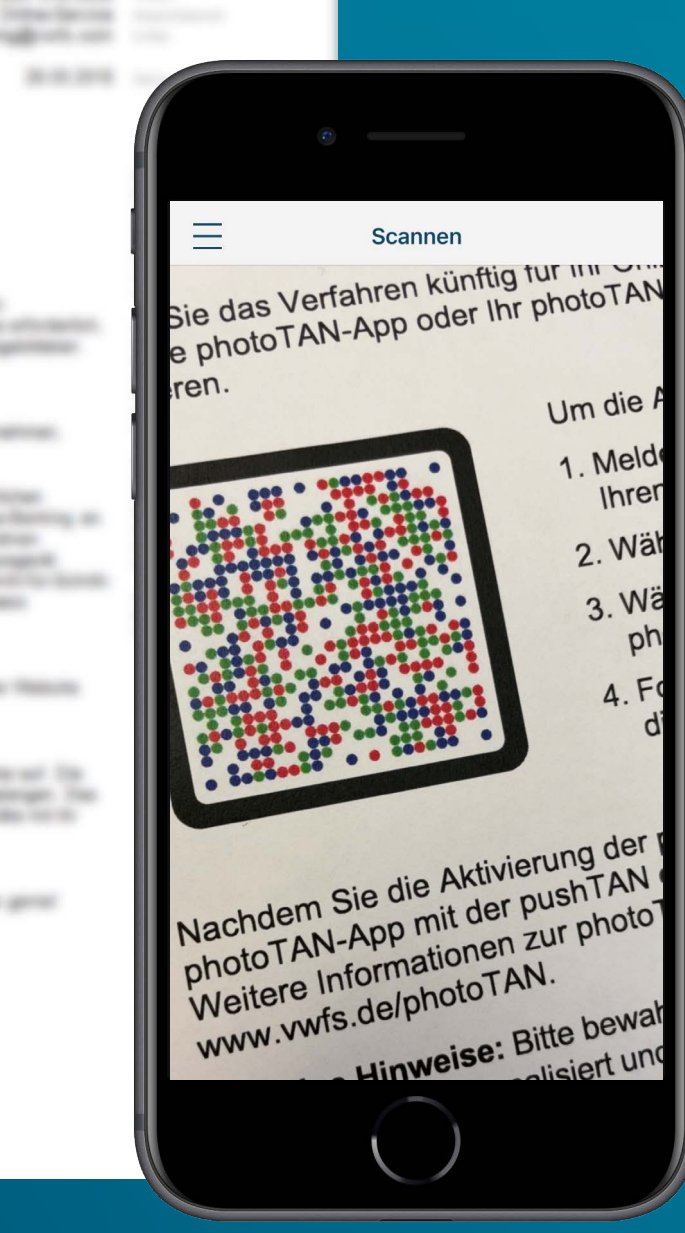

Scannen Sie die Aktivierungsgrafik aus Ihrem Aktivierungsbrief.

| Einstellungen                                                                                                    |              | Einstellungen                                                                          |
|----------------------------------------------------------------------------------------------------|--------------|----------------------------------------------------------------------------------------|
| Bitte geben Sie Ihre Zugangsdaten ein.                                                                                                | Für          | die Verwendung der App benötigen S<br>e 4 -6 stellige PIN.                             |
| Für die eindeutige Zuordnung der photoTAN-App<br>geben Sie bitte Ihre Online-Banking Zugangsdaten ein<br>(Kundennummer und Kennwort). | Einfa        | ache Kombinationen wie 0000, 1234 oder 2468<br>nicht erlaubt.                          |
|                                                                                                    | Verz<br>bezi | tichten Sie bitte auch auf eine PIN die sich auf Si<br>eht, wie z.B. Ihr Geburtsdatum. |
| Kundennummer                                                                                                    |              | eben Sie Ihre PIN ein                                                                  |
| Kennwort                                                                                                    |              | Viederholen Sie die PIN                                                                |
|                                                                                                    |              |                                                                                        |
|                                                                                                    |              |                                                                                        |
| AKTIVIEREN                                                                                                    |              | PIN SPEICHERN                                                                          |
|                                                                                                    |              |                                                                                        |
| $\bigcirc$                                                                                                    |              | $\bigcirc$                                                                             |

Geben Sie die Zugangsdaten für Ihr Online-Banking ein und vergeben Sie sich eine individuelle PIN für die photoTAN-App.

| 5. | •             |
|----|---------------|
|    | Einstellungen |
|    | PIN SPEICHERN |
|    |               |

**Optional:** Gewähren Sie der photoTAN-App Zugriff auf die Fingerabdrucks- bzw. Gesichtserkennung Ihres Smartphones. So entfällt die Eingabe der PIN bei der Benutzung der photoTAN-App.

**Hinweis:** Die Fingerabdrucks- bzw. Gesichtserkennung muss gegebenenfalls vorab in den Einstellungen Ihres Smartphones aktiviert werden.

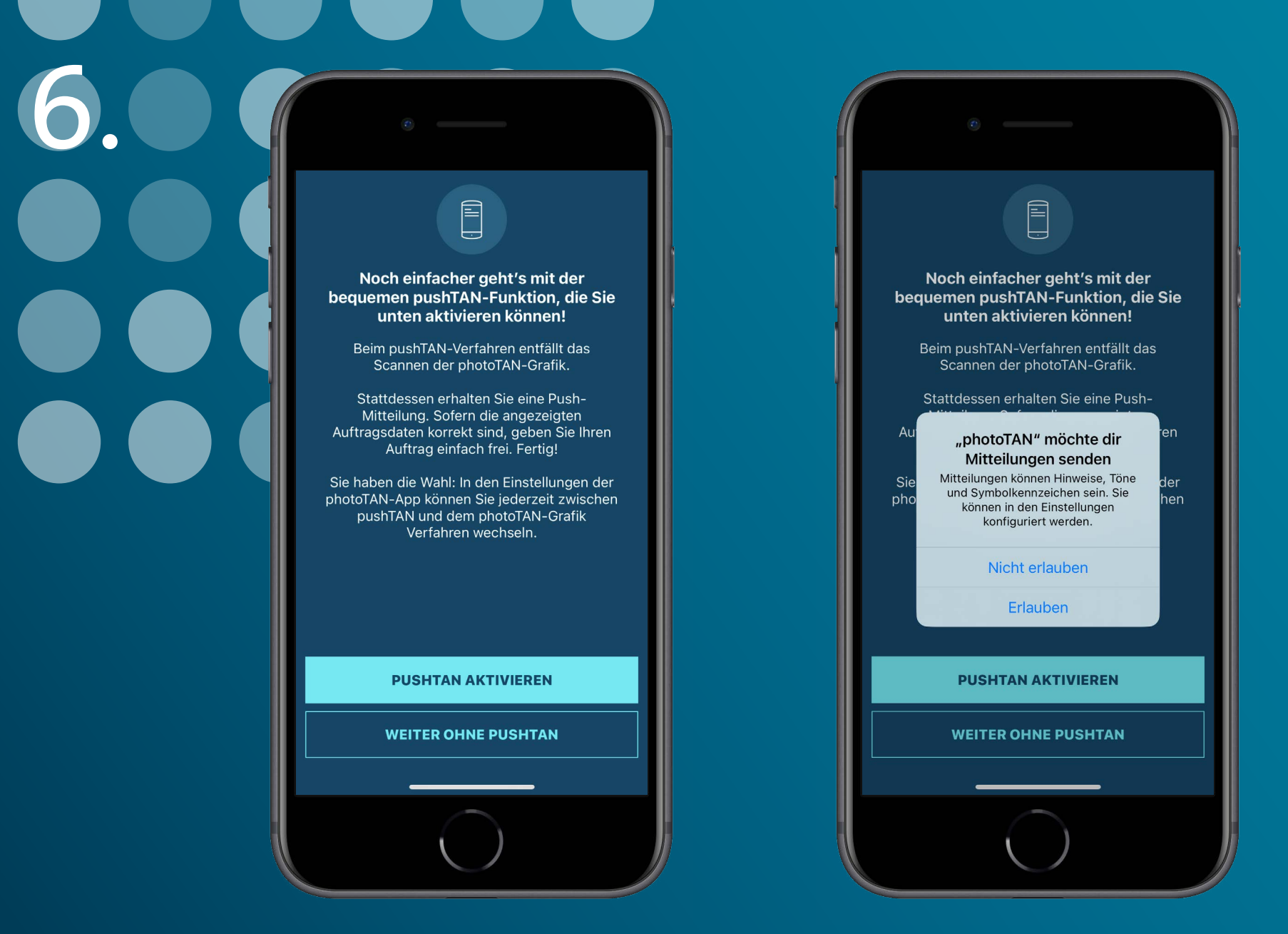

**Noch mehr Komfort:** Mit der pushTAN-Funktion entfällt das Scannen der photoTAN-Grafik und die Eingabe einer TAN bei der Freigabe von Aufträgen. Tippen Sie hierfür auf "pushTAN aktivieren" und erlauben Sie der photoTAN-App, Push-Mitteilungen zu senden.

## 

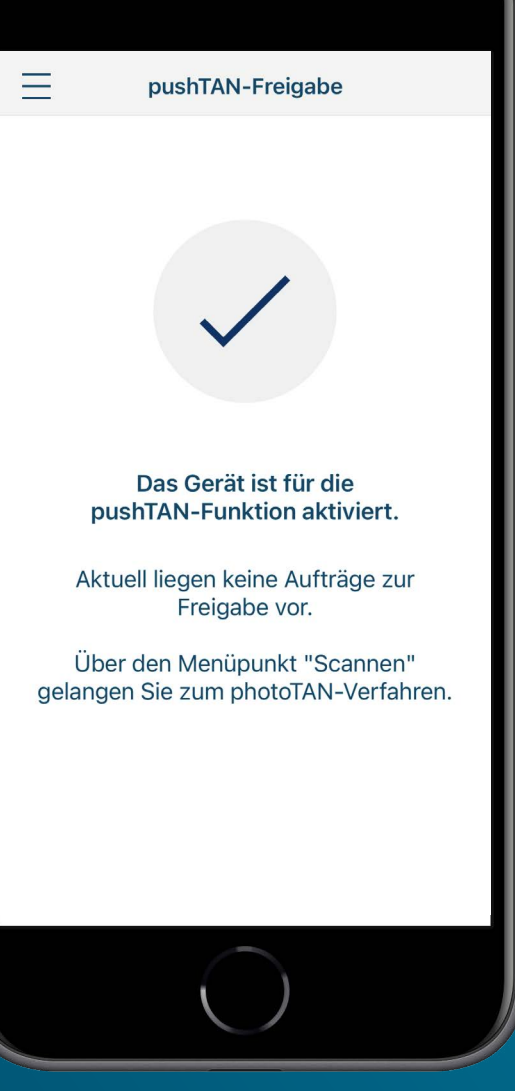

Sie haben das photoTAN-Verfahren erfolgreich aktiviert.

## Sicher, schnell und komfortabel.

Das photoTAN-Verfahren von Volkswagen Financial Services.